Renseigner le formulaire d'inscription en ligne

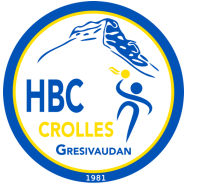

| V1Rédacteur : Administrateur club06/06/2024ObjetDécrire la marche à suivre pour compléter en ligne le formulaire d'inscription au club Hbc<br>Crolles Grésivaudan | 1901         |                                                                                                    |            |  |
|----------------------------------------------------------------------------------------------------|--------------|----------------------------------------------------------------------------------------------------|------------|--|
| ObjetDécrire la marche à suivre pour compléter en ligne le formulaire d'inscription au club Hbc<br>Crolles Grésivaudan                                            | V1           | Rédacteur : Administrateur club                                                                                   | 06/06/2024 |  |
|                                                                                                    | Objet        | Décrire la marche à suivre pour compléter en ligne le formulaire d'inscription au club Hbc<br>Crolles Grésivaudan |            |  |
| Public cible      Toute personne souhaitant s'inscrire                                                                                                    | Public cible | Toute personne souhaitant s'inscrire                                                                              |            |  |

# → Comment accéder au formulaire d'inscription en ligne ?

Le lien du formulaire est accessible en cliquant sur « Accéder au formulaire d'inscription » (en bas de page de l'onglet « inscription » du site du club).

Pour renseigner le formulaire, il est nécessaire de créer un compte de connexion sur le site internet du club.

Si vous avez réalisé l'inscription l'année dernière, utilisez le même compte. Certaines informations (nom, date de naissance, coordonnées,...) sont reprises. !! Attention bien vérifier les informations reprises.

Ce compte vous permettra de:

- Suivre l'état d'avancement de votre inscription ;
- Déposer des fichiers (ex : PassRégion avec le code, Carte Tattoo, ...)
- Réaliser le paiement en ligne si vous le désirez ;
- Accéder au planning des matchs de l'équipe ;
- Télécharger vos attestations et factures pour votre CE ;
- S'inscrire et payer aux stages proposés aux vacances scolaires ;
- Gérer vos convocations aux matchs ;
- ...

# → Aide au remplissage du formulaire en ligne :

#### Le formulaire comprend différentes sections à renseigner :

#### 1. Identité

 Renseigner les informations du joueur en cours d'inscription et/ou vérifier celles pré-remplies

!! ATTENTION : mettre une photo récente de type photo d'identité (cadrée sur le visage)

## 2. Coordonnées

- o Indiquer toutes les coordonnées nécessaires (parents, joueur,...)
- Pour les nouveaux inscrits, !! ATTENTION "l'adresse mail 1" sera communiquée à la plateforme fédérale Gest'Hand pour la création de la licence.

## 3. Licence

- Le numéro de licence sera renseigné plus tard automatiquement
- Indiquer s'il s'agit d'une mutation de club. Une mutation signifie que vous venez d'un autre club.

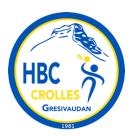

- Sélectionner la catégorie du joueur, normalement une seule catégorie doit vous être proposée en fonction de la date de naissance indiquée à la section Identité
   !! ATTENTION : si la catégorie est complète, sélectionner « Liste d'attente », des places parfois se libèrent dans les 15 jours.
- Si vous êtes entraineurs, sélectionner Entraineurs
- La licence "Dirigeant" est la licence nécessaire pour faire la table de marque et la police de terrain. Le coût de la licence est pris en charge par le club.

## 4. Joueur

- Indiquer si vous souhaitez faire tous les matchs ou seulement quelques-uns (cela permet au club d'estimer si une deuxième équipe peut-être inscrite au championnat ou non).
- Valider que le fait que vous vous engagez à vous investir dans l'équipe pour le bon déroulement des matchs (transport, buvette, table de marque, police de terrain, ....)

#### 5. Cotisation

- Indiquer les moyens de paiement que vous pensez utiliser.
- Indiquer l'éventuelle réduction applicable en fonction de votre situation
  Si vous avez droit à une réduction pour le 2eme (ou plus) enfant(s) inscrit(s) au club. !! ATTENTION / Ne pas sélectionner cette option pour le 1er enfant)

Ce champ est uniquement informatif pour notre gestion, il n'engage à rien

### 6. Pack Licence (offert) + Pack PROMO rentrée (optionnel)

• La sélection du **"Pack Licence"** se fait via le goolge form.

Cela permet de centraliser les commandes pour une gestion améliorée de la distribution !

<u>Il Cas particulier des joueurs qui sont aussi entraineur</u> : ne remplir qu'un seul formulaire et choisir le « PackU9 à Seniors » ou le « Pack entraineur » en fonction de votre préférence.

 Vous avez la possibilité de commander à des prix promotionnels des "Packs PROMO de rentrée"

Seule le Pack Licence est offert, les Packs PROMO rentrée sont optionnels et reste à votre charge

 Cliquer sur le lien google form pour accéder au formulaire de commande commun pour le "Pack Licence" et les "Packs PROMO rentrée"
 <u>I</u> ATTENTION : à renseigner obligatoirement avant de continuer à compléter le formulaire d'inscription en cours.

Détail des "packs licence" selon le profil de l'adhérent :

- Pack "de u9 à Séniors" : Maillot échauffement édition limitée personnalisé
- Pack "Baby-Hand" : Tee shirt coton
- Pack "Entraineur" : Maillot édition limité staff + doudoune sans manche
- Pack "Loisir": pas de pack
- Pack "Conseil d'administration" : Sweat Craft

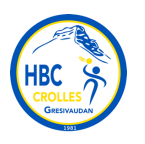

### 7. Représentant légal

o Indiquer au moins un représentant légal pour les enfants mineurs

#### 8. Informations complémentaires

- Indiquer votre profession ou celle des parents :
  Cela nous permet éventuellement de vous solliciter en cas de besoin d'une compétence particulière.
- Indiquer si vous autorisez ou non votre enfant à repartir seul
  !! ATTENTION : en cas de réponse "NON" vous vous engagez à être présent à l'heure pour récupérer votre enfant
- Indiquer si vous autorisez ou non le responsable d'équipe à prendre des dispositions médicales en cas d'urgence

!! ATTENTION : en cas de réponse "NON" l'un des représentants légaux de l'enfant s'engage à être présent à tous les matchs (domicile et extérieur)

#### 9. Valider le règlement intérieur

Le règlement intérieur est téléchargeable en bas de la page d'inscription Prendre le temps de le lire et de prendre connaissances des informations précisées.

# → Et après ?

 Une fois que vous validez votre inscription celle-ci passe dans l'état "Inscription enregistrée"

Un bénévole du bureau vérifie votre inscription, vous allez très rapidement recevoir un mail avec le sujet suivant :

- soit "[HBC CROLLES INSCRIPTION] Votre inscription: Paiement en attente": votre inscription est validée, il reste le paiement à effectuer ; les modalités et liens de paiement sont précisés dans ce mail.
- soit "[HBC CROLLES INSCRIPTION] Votre inscription est en liste d'attente" : l'effectif est à priori complet, mais il est tout à fait possible qu'une place se libère sous quinzaine (vous serez recontacté).
- soit " [HBC CROLLES INSCRIPTION] Votre inscription est en anomalie : une action est nécessaire" : si une erreur est constatée, vous êtes notifiés pour corriger votre formulaire (généralement oubli d'une carte tattoo, pass...)
- Une fois que votre inscription est dans l'état "Paiement en attente" vous avez 2 solutions pour payer votre cotisation :
  - Soit payer en ligne via 2 liens HelloAsso qui vous sont transmis une fois votre inscription validée par le club dans ce mail : "[HBC CROLLES - INSCRIPTION] Votre inscription: Paiement en attente" (un pour les cautions et un pour l'inscription).
  - 2. Soit venir à une permanence pour payer l'intégralité ou partiellement votre cotisation à l'aide de chèques, chèques vacances, .. Le restant dû pourra être également payé en ligne.

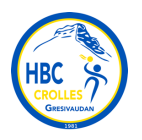

 Une fois que tous vos paiements ont été validés par un membre du bureau, votre inscription au club est finalisée. Votre inscription passe dans l'état "Paiement effectué" et votre place est ainsi assurée au sein de l'équipe.

Une fiche adhérent est automatiquement créée sur votre profil reprenant les informations que vous avez fourni. Vous pourrez accéder aux services proposés via notre site internet.

### → L'étape 1 d''inscription au club (adhésion) est terminée.

→ Il vous reste à réaliser l'étape 2 « Création / renouvellement licence sportive » auprès de la Fédération Française de HandBall (FFHB).

Pour cela, vous allez recevoir un mail de la FFHandball « Créer/renouveler la licence de NOM – Prénom » (vérifier vos spams). Le lien est vable que 15 jours après réception du mail.